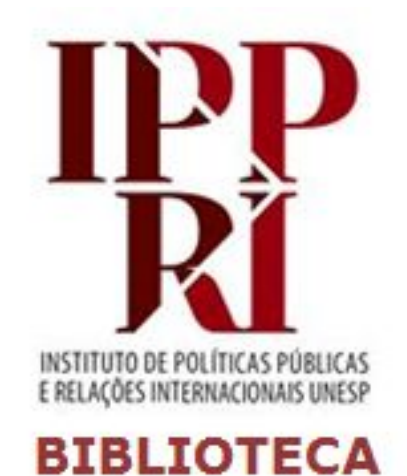

# Athena: Pesquisa Integrada Unesp

### 2020

Se tiver sugestões para nossos tutoriais, checklist ou modelos, envie-as para <u>biblioteca.ippri@unesp.br</u>, para que possamos aprimorá-los. Agradecemos a colaboração!

Consulte sempre as versões atuais dos tutoriais, checklist e modelos em nossas páginas.

Avalie esse tutorial

# Sumário

- <u>Recursos para pesquisa</u>
- <u>Acesso identificado/VPN</u>
- Apresentando a Athena: Pesquisa Integrada Unesp
- Restringir a busca antes de iniciar
- Filtros para antes da busca: tipo de item
- Filtros para antes da busca: ordem das palavras
- Filtros para antes da busca: campos do registro
- Filtros para antes da busca: escopo da busca
- <u>Opção de busca avançada</u>
- <u>Buscando periódicos opção 1: "Busca avançada"</u>
- <u>Buscando periódicos opção 2: aba "Buscar periódicos"</u>
- Pesquisando artigos com a "Busca avançada"
- <u>Lista de resultados de artigos</u>
- Artigo na lista de resultados: informações
- Artigo selecionado: informações (parte 1)
- Artigo selecionado: informações (parte 2)
- <u>Salvando favoritos</u>
- <u>Salvar busca</u>
- <u>Acessar buscas salvas</u>
- <u>Criar alerta para busca salva</u>

### **Recursos para pesquisa**

Os recursos informacionais podem ser de acesso aberto (gratuitos) ou de acesso fechado (mediante assinatura), e, no caso desses últimos, as assinaturas podem variar a cada ano, conforme os contratos e convênios vigentes.

Os períodos e formas de acesso contratados para cada recurso podem oferecer acesso integral ou parcial a um período específico ou de vários períodos, conforme a assinatura vigente para cada recurso.

No **Athena: Pesquisa Integrada Unesp** (<u>athena.biblioteca.unesp.br</u>) você pode acessar os recursos nele integrado, mas grande parte deles, especialmente os internacionais, também podem ser acessados via <u>Portal de Periódicos da CAPES</u>.

Os recursos assinados pela Unesp, tais como periódicos, bases de dados e e-books, estão indicados na página da <u>Coordenadoria Geral de Bibliotecas da Unesp (CGB)</u>:

**Bases de dados** 

**E-books** 

**Periódicos** 

# Acesso identificado/VPN

Os recursos que estão disponíveis somente para assinantes exigem identificação por IP como usuário da rede Unesp, então configure a conexão VPN Unesp no seu computador pessoal para ter esse acesso identificado quando estiver fora do ambiente Unesp.

Acesse a nossa página sobre a <u>VPN Unesp</u>, e se tiver dificuldade para configurar, entre em contato com a Biblioteca.

Se a página de um recurso que conste como assinado pela Unesp estiver exigindo *login*, é porque sua conexão não está identificada dentro das margens de IP da Unesp, sua VPN Unesp não está ativa, ou o recurso em questão não está sendo assinado no momento (pode estar em fase de transição de assinatura).

Para testar se sua VPN está ativa, acesse o Portal da CAPES e confira se aparece a identificação da Unesp, como indicado abaixo:

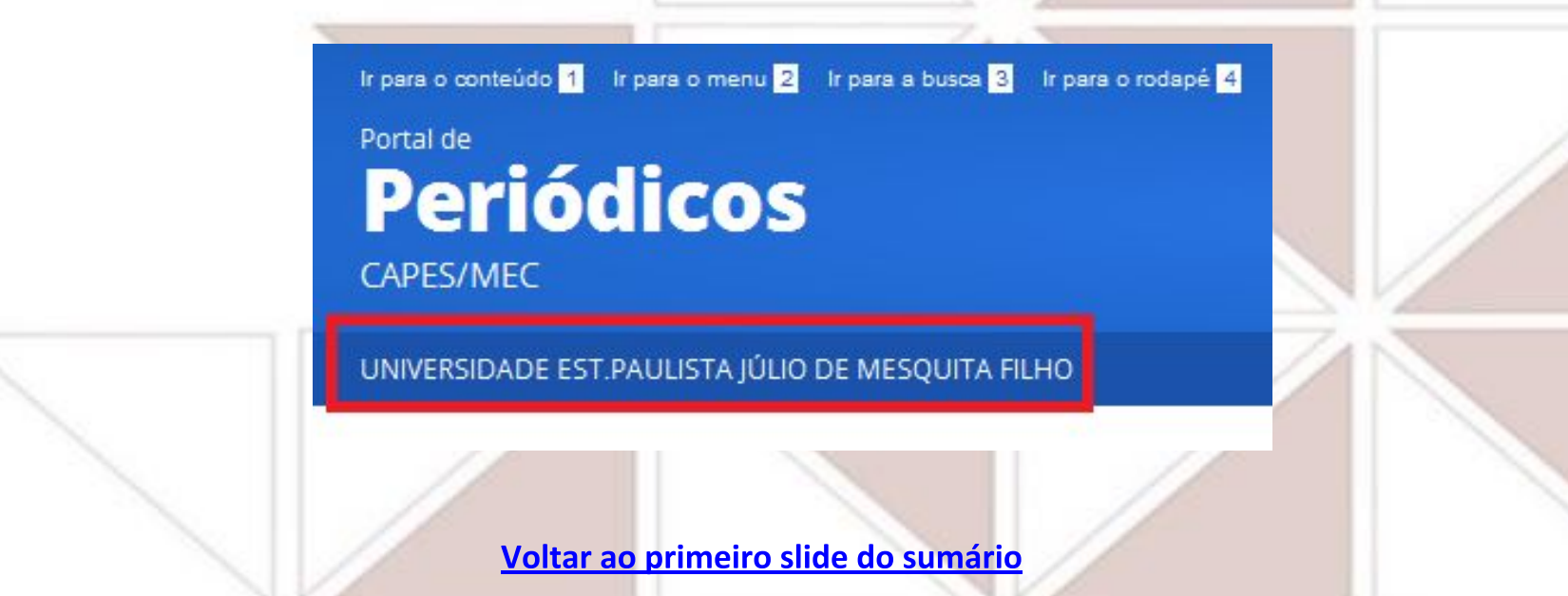

## Apresentando a Athena: Pesquisa Integrada Unesp

- O Athena: Pesquisa Integrada Unesp realiza a busca tanto no acervo físico como nos recursos online a ele integrados (assinados ou de acesso gratuito), como bases de dados, repositórios científicos e portais de periódicos e de e-books, entre outros;
- Você terá a opção de pesquisar em todo o acervo ou apenas no acervo físico das bibliotecas (escolhendo "Busca por biblioteca");
- Você também poderá selecionar apenas o acervo de uma biblioteca se for a nossa, em "Escopo da busca" terá duas opções:

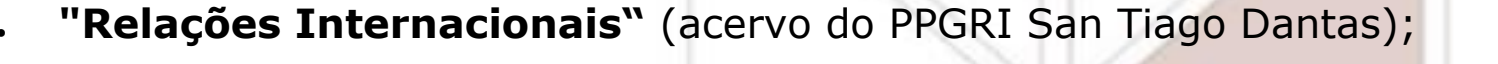

| Pesquise aqui            | Busca por Biblioteca 🔻 Relações Internacionai | <u>, ,                                  </u> |
|--------------------------|-----------------------------------------------|----------------------------------------------|
|                          | OU                                            |                                              |
| . "IPPRI - São Paulo" (a | cervo do IPPRI);                              |                                              |
| Pesquise aqui            | Busca por Biblioteca 🔻 IPPRI - São Paulo      | A + 2                                        |
|                          | oltar ao primeiro slide do sumário            |                                              |

# Restringir a busca antes de iniciar

A caixa de busca disponível na página inicial permite a **Busca simples** (destaque em vermelho) em múltiplos campos, trazendo um resultado mais amplo e geral, além do acesso à **Busca avançada** (destaque em amarelo), que permite a busca em campos selecionados, trazendo resultados mais restritos e próximos ao que se busca.

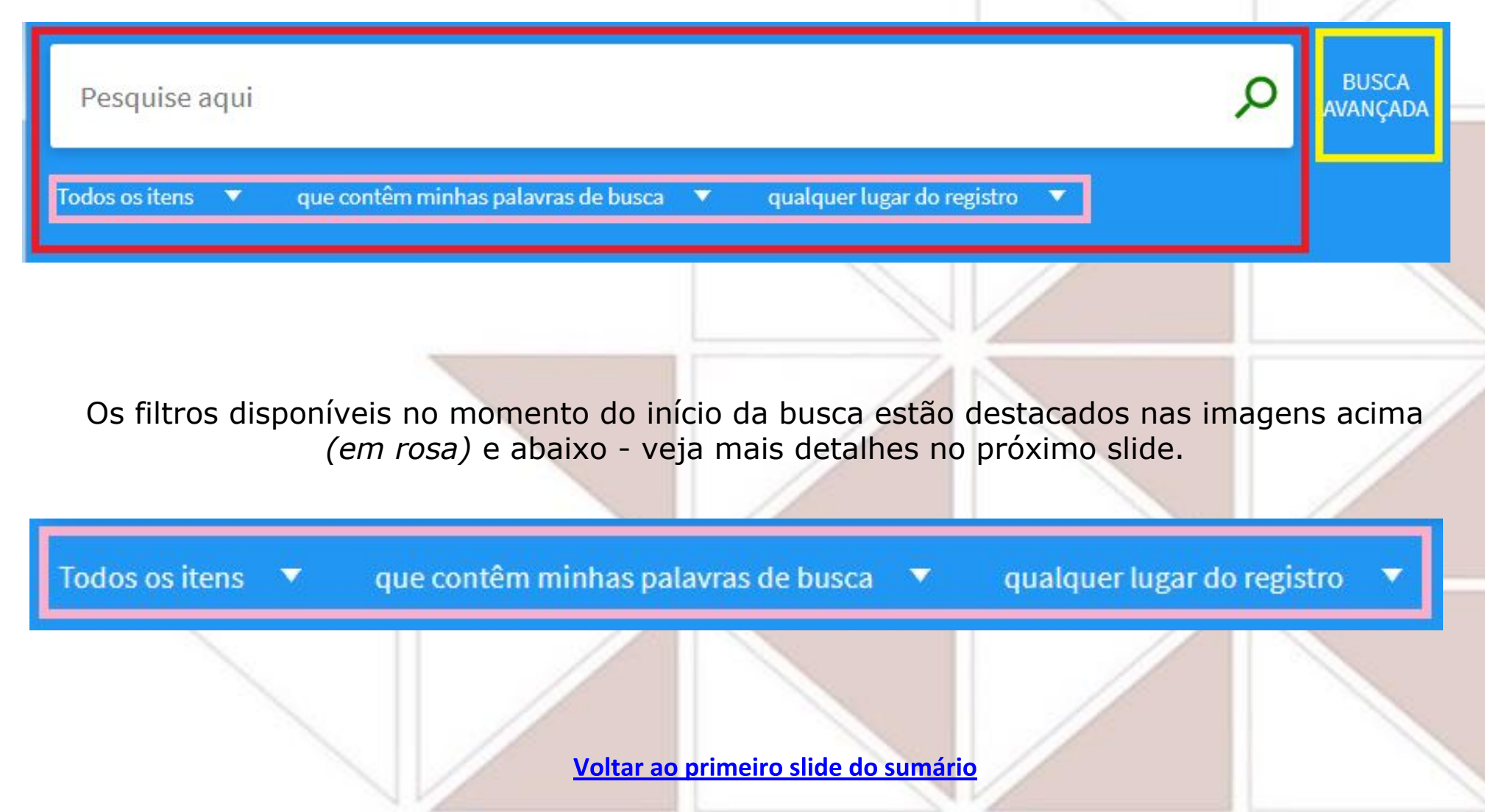

### Filtros para antes da busca: tipo de item

Ao clicar na seta ao lado de "Todos os itens" você pode definir apenas um tipo de item desejado (livros, artigos etc.) ou manter a busca para todos os tipos.

Todos os itens que contêm minha Clique sobre a seta ao lado direito de "Todos os itens" Todos os itens para abrir a lista de opções. Resenhas ATE patents research datasets Col Atas de congressos A Pes prop

### Filtros para antes da busca: ordem das palavras

Ao clicar na seta ao lado de "que contêm minhas palavras de busca" você pode definir se as palavras devem estar na mesma ordem que digitou (frase exata), ou se devem iniciar o texto do campo selecionado ("começa com") ou se não precisam estar em nenhuma das ordens anteriores ("que contêm minhas palavras de busca").

*Clique sobre a seta ao lado direito de "que contêm minhas palavras de busca" para abrir a lista de opções.* 

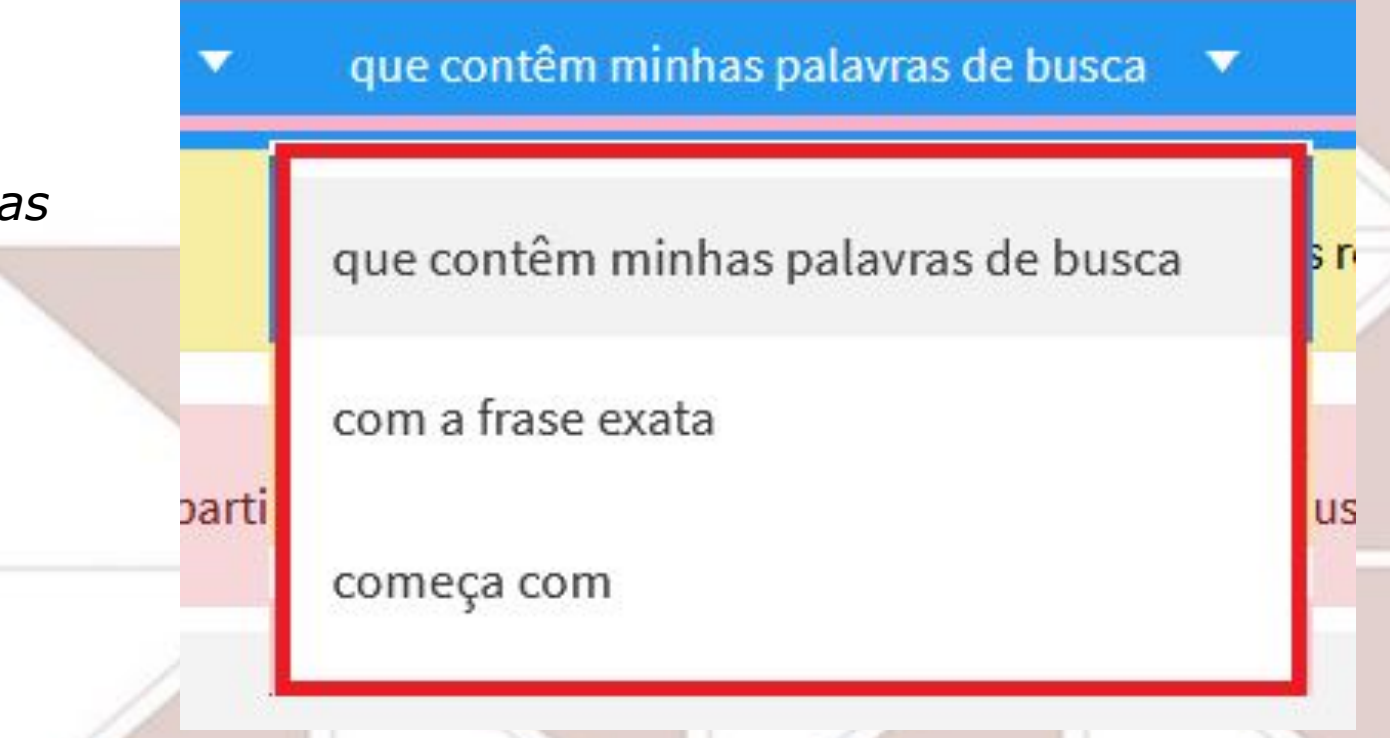

### Filtros para antes da busca: campos do registro

Ao clicar na seta ao lado de "qualquer lugar do registro" você pode definir em qual campo deseja buscar o que digitou: pode buscar em todos ("qualquer lugar do registro") ou selecionar título, autor, assunto ou ISSN.

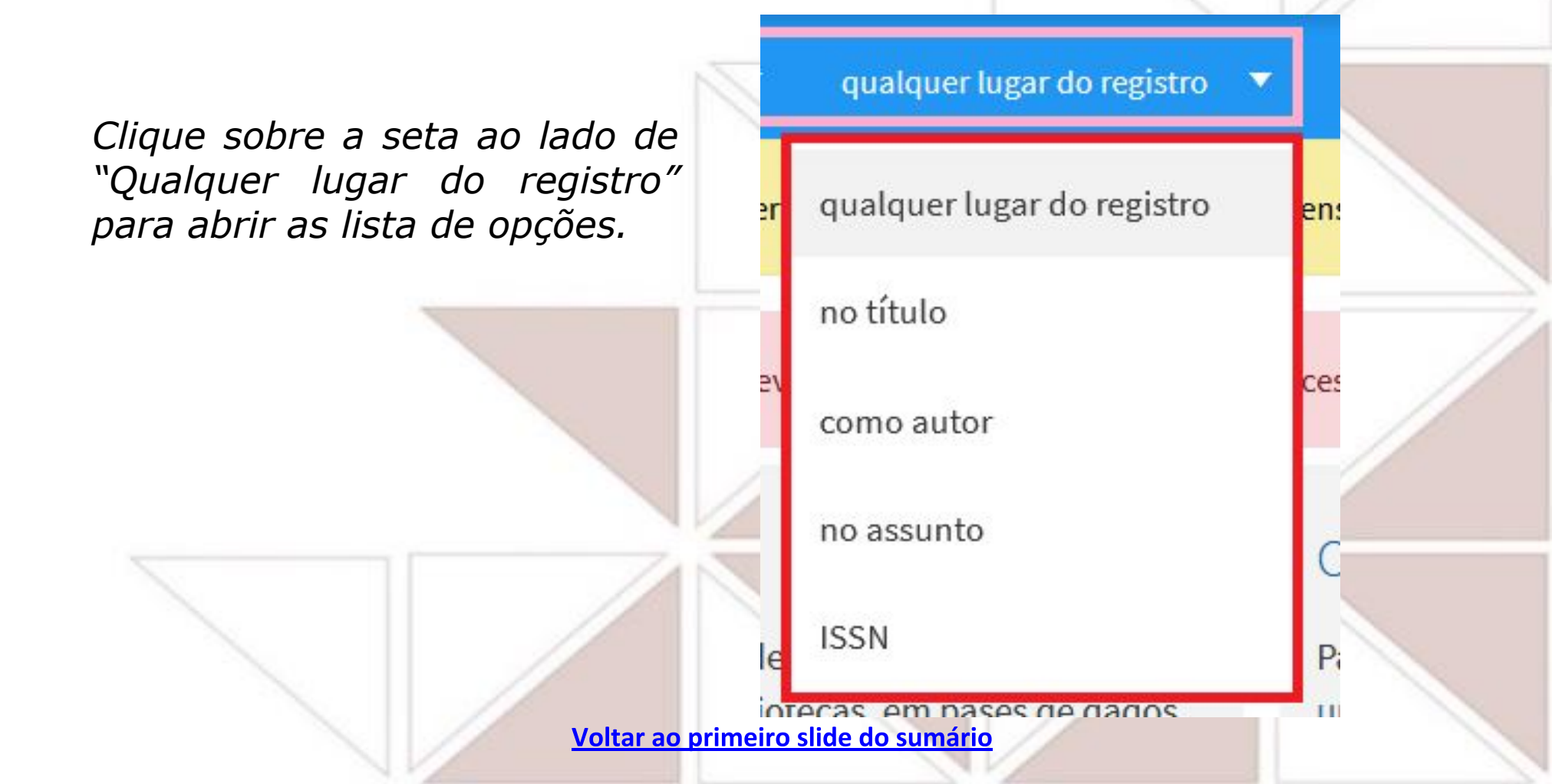

### Filtros para antes da busca: escopo da busca

Ao iniciar a digitação na caixa de busca simples, aparecerão 3 opções para restringir a busca:

- **Todo o acervo**: todos os recursos online e acervo físico/impresso
- **Busca por biblioteca**: apenas acervo físico/impresso
- Nota da reserva de disciplina [válido para filtrar registros dessa categoria]

| digitando a busca                                                        |                                                                     |                                                                        | ^ <i>/</i> |
|--------------------------------------------------------------------------|---------------------------------------------------------------------|------------------------------------------------------------------------|------------|
| digitando a busca 🔎 Todo o Acervo                                        |                                                                     |                                                                        |            |
| digitando a busca 🔑 Busca por Biblio                                     | oteca                                                               |                                                                        |            |
| digitando a busca <i>⊳ Nota da reserva</i>                               | de disciplina                                                       |                                                                        |            |
|                                                                          |                                                                     |                                                                        |            |
| As mesmas or<br>a opção "E                                               | oções aparecerão se<br>Busca avançada" na                           | e tiver selecionado<br>página inicial:                                 |            |
| As mesmas or<br>a opção "E<br>urar em: <ul> <li>Todo o Acervo</li> </ul> | oções aparecerão se<br>Busca avançada" na<br>O Busca por Biblioteca | e tiver selecionado<br>página inicial:<br>O Nota da reserva de discipl | ina        |

# Opção de busca avançada

# Ao selecionar a *Busca avançada*, é possível escolher mais filtros para iniciar a busca de forma mais restrita:

- Escopo da busca [destaque em roxo]: "Todo o acervo" ou "Busca por biblioteca" ou "Nota da reserva de disciplina";
- . Campo(s) para pesquisa do que for digitado (assunto, título etc.) [destaques em rosa];
- . Tipo de material (artigo, livro etc.) [destaque em azul];
- . Idioma [destaque em verde];
- . Data de publicação (inicial-final: anos específicos ou períodos) [destaque em laranja].

| ros de busca                                                                                                    |                                  | Tipo de material                 |
|----------------------------------------------------------------------------------------------------|----------------------------------|----------------------------------|
| alquercampo 🔻 contém 🔻                                                                                                    | Digite os termos de busca        | Todos os itens                   |
| Qualquer campo  Contem  Contem | Idioma<br>Qualquer idioma        |                                  |
| Qualquer campo     conter                                                                                                    | m      Digite os termos de busca | Data inicial:<br>Dia ▼ Mês ▼ Ano |
|                                                                                                    |                                  | Data inicial:<br>Dia ▼ Mês ▼ A   |

# Buscando periódicos - opção 1: "Busca avançada"

#### Possibilidade de busca usando a Busca avançada:

- . ao lado esquerdo da caixa de busca indicar "Título" [destaque em roxo];
- . digitar o título do periódico [destaque em laranja];
- . em "Tipo de material" selecionar "Periódicos" [destaque em verde];
- . Clicar em "Buscar" [destaque com círculo em azul].

| Filtros de busca                                                           | Tipo de material<br>Periódicos ▼                                                                |
|----------------------------------------------------------------------------|-------------------------------------------------------------------------------------------------|
| E  Qualquer campo  contém  Digite os termos de busca ADICIONAR OUTRO CAMPO | Idioma<br>Qualquer idioma<br>Data inicial:<br>Dia ▼ Mês ▼ Ano<br>Data final:<br>Dia ▼ Mês ▼ Ano |
| Título contém Título do periódico desejado                                 | <b>P</b> BUSCA                                                                                  |

### Buscando periódicos - opção 2: aba "Buscar periódicos"

A outra forma de pesquisar periódicos é pela aba "Buscar periódicos" (destaque em

laranja), que fica sobre a caixa de pesquisa da página inicial.

É possível digitar o título ou ISSN do periódico na caixa de busca (destaque em verde) ou buscar por categoria/área (destaque em rosa).

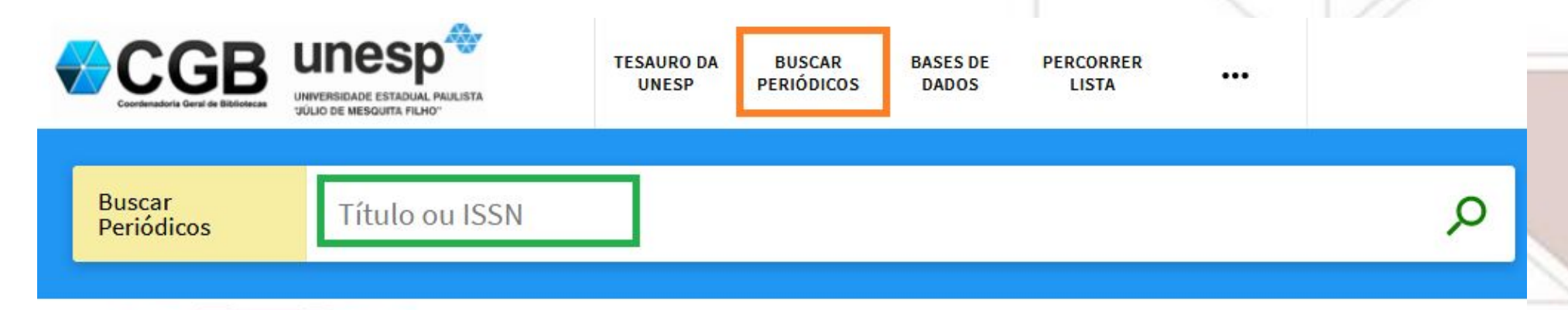

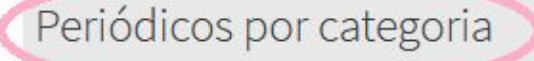

- > Artes, Arquitetura & Artes Aplicadas
- > Ciências Aplicadas e Engenharias
- > Ciências Biológicas e da Saúde
- Ciências do Meio-Ambiente e da Terra
- > Ciências Físicas e Matemáticas

#### Buscar por periódicos

Use as seguinte opções para encontrar periódicos:

- Informe um título de periódico na caixa de busca
- Use a opção 'Periódicos por categoria' para percorrer a lista de periódicos por categoria

### Pesquisando artigos com a "Busca avançada"

Escolha em "Filtros de busca", o campo "Título" (destaque em rosa);
 digite o título do artigo desejado (destaque em laranja);
 selecione "Artigos" no campo "Tipo de material" (destaque em verde);
 Blique em "Busca" para executar a busca (destaque em vermelho).

| iltros de busca                                                                       | Tipo de material<br>Artigos      |
|---------------------------------------------------------------------------------------|----------------------------------|
|                                                                                       | Idioma<br>Qualquer idioma        |
| <ul> <li>Qualquer campo</li> <li>contém</li> <li>Digite os termos de busca</li> </ul> | Data inicial:<br>Dia ▼ Mês ▼ Ano |
| - ADICIONAR OUTRO CAMPO                                                               | Data final:<br>Dia ▼ Mês ▼ Ano   |
|                                                                                       |                                  |
| Título contém Título do artigo desejado                                               | Q BUS                            |

## Lista de resultados de artigos

A lista de resultados trará os textos recuperados a partir do que foi selecionado para a busca.

Será mostrado à esquerda o total de registros no topo da lista (destaque em vinho),

os itens recuperados logo abaixo (destaque em azul),

e à direita estarão as opções de filtros para refinamento da busca (destaque em laranja).

| 0 selecionad | dos PÁGINA 1 12.170 resultados Personalizar                                                                                                    | <br>Ajustar meus resultados                                      |
|--------------|----------------------------------------------------------------------------------------------------|------------------------------------------------------------------|
|              | ARTIGO<br>Deal or No Deal? The End of the Cold War and the U.S. Offer to Limit NATO<br>Expansion<br>Shifrinson, Joshua R. Itzkowitz                                                                                                    | <br>Ordenar por Relevância                                       |
|              | International security, 2016, Vol.40 (4), p.7-44<br><sup>66</sup> Did the United States promise the Soviet Union during the 1990 negotiations on German reunification<br>that NATO would not expand into Eastern Europe? Since the <sup>99</sup><br><sup>©</sup> REVISADO POR PARES<br><sup>©</sup> Disponível online > | Disponibilidade<br>Disponível online<br>Periódicos revisados por |
|              | ARTIGO<br>Constructing Turkish "exceptionalism": Discourses of liminality and<br>hybridity in post-Cold War Turkish foreign policy                                                                                                    | <br>Acesso Aberto                                                |
|              | Political geography, 2011, Vol.30 (2), p.80-89<br>for This article examines the discursive practices that enable the construction of Turkish "exceptionalism." It<br>argues that in an attempt to play the  REVISADO POR PARES C ACESSO ABERTO                                                                          | History (2.104)<br>Cold War (2.035)<br>International (1.114)     |
|              | S Disponível online >                                                                                                    | Cold Wars (1.057)                                                |

# Artigo na lista de resultados: informações

Considerando o primeiro resultando, vamos identificar as informações que se pode localizar:

- identificação de artigo (destaques em verde claro);
- onde o texto foi publicado (destaque em azul);
- opção de salvar o registro desse texto entre seus favoritos (destaque redondo em amarelo) se não estiver logado, ficará salvo apenas até o final da sessão;
- forma de acesso (destaque em vinho);
- opção de salvar dados para integrar com gerenciadores de referências e outros destinos (destaque em rosa);
- opção de enviar por e-mail (destaque em marrom);
- opção de visualizar a referência (destaque em vermelho);
- opção de checar citações relacionadas (destaque em verde escuro) citadas pelo autor no texto e as dos textos que citam esse texto

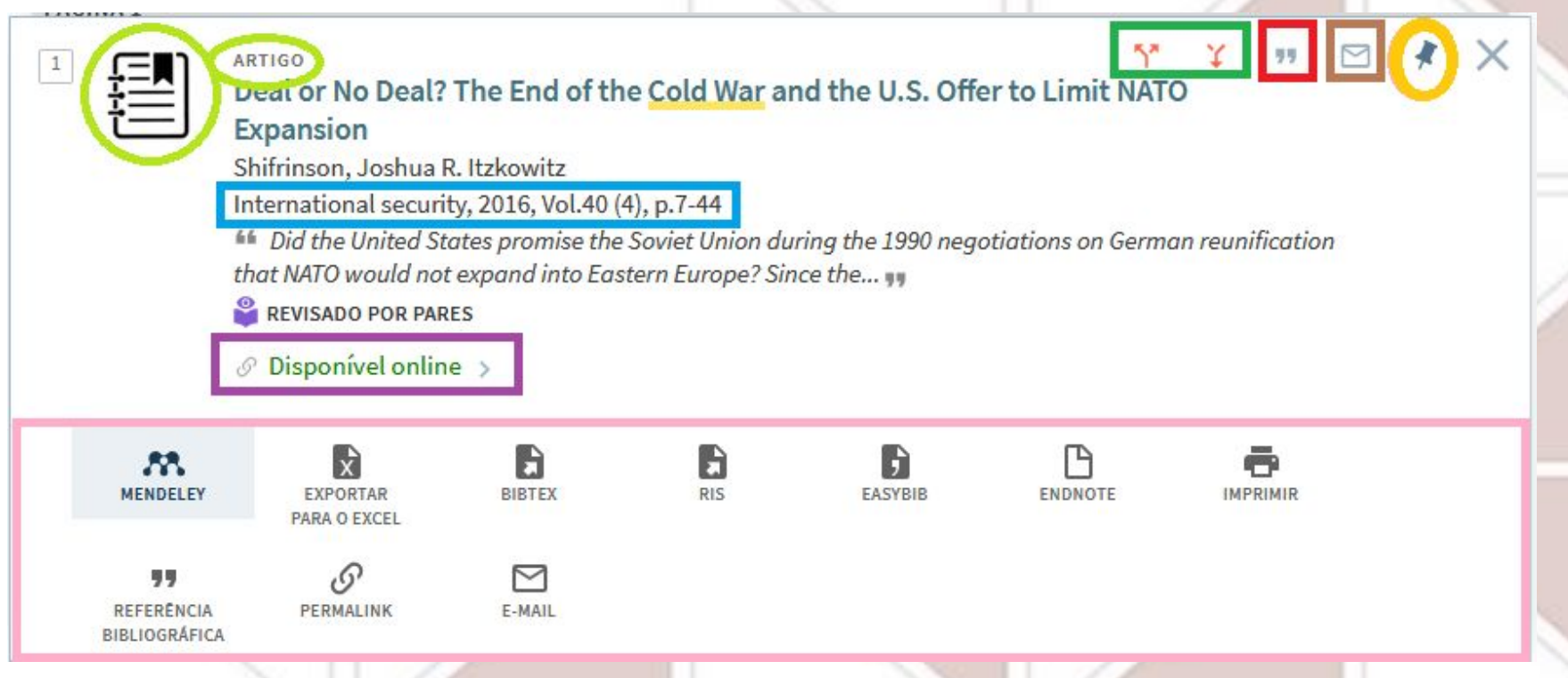

# Artigo selecionado: informações (parte 1)

Ao clicar no título do artigo, se abrirá uma nova janela com mais informações sobre o artigo, que trará as mesmas informações já indicadas para o artigo na lista de resultados *(destaque em azul, que apresentamos no slide anterior)*, além de opções de outros artigos que podem interessar em "Leitura relacionada" *(destaques em verde)* e em "Ver online" os dados de acesso ao texto (destaque em rosa).

|                | ARTIGO<br>Deal or No De<br>NATO Expansi<br>Shifrinson, Josh<br>International se<br><sup>64</sup> Did the Unite<br>reunification tha | al? The End of t<br>ion<br>ua R. Itzkowitz<br>curity, 2016, Vol.4(<br>d States promise ti<br>t NATO would not a | the Cold War a<br>(4), p.7-44<br>he Soviet Union du<br>expand into Easter | nd the U.S. O<br>uring the 1990 ne<br>rn Europe? Since | ffer to Limit<br>egotiations on Gen<br>the 19 | <b>₹</b><br>man | Leitura relacionada<br>Itens recomentados que são relacionados ao<br>registro<br>Reset or rerun? Sources of discord in<br>Russian-American relations<br>R. Craig Nation |
|----------------|----------------------------------------------------------------------------------------------------|----------------------------------------------------------------------------------------------------|---------------------------------------------------------------------------|--------------------------------------------------------|-----------------------------------------------|-----------------|----------------------------------------------------------------------------------------------------|
|                | REVISADO POR                                                                                                    | PARES                                                                                                    |                                                                           |                                                        |                                               |                 | studies,2012. Vol. 45(3-4), p. 379-387                                                                                                    |
| VOLTAR AO TOPO | Ø Disponível o                                                                                                    | nline >                                                                                                    |                                                                           |                                                        |                                               |                 | ARTICLE surgerido por V                                                                                                    |
| ENVIAR PARA    |                                                                                                    |                                                                                                    |                                                                           |                                                        |                                               |                 | AKTICLE SUSCING POLDA                                                                                                    |
| VER ONLINE     | Enviorment                                                                                                    |                                                                                                    |                                                                           |                                                        |                                               |                 | International System and Technologies of<br>Rebellion: How the End of the Cold War                                                                                      |
| DETALHES       | Enviar para                                                                                                    |                                                                                                    |                                                                           |                                                        |                                               |                 | Laia Kalyvas                                                                                                    |
| TAGS           | m                                                                                                    | ×                                                                                                    | 6                                                                         |                                                        | 5                                             | ß               | The American Political Science Review.2010,<br>Vol. 104(3), p. 415-429                                                                                                  |
| CITACÕES       | MENDELEY                                                                                                    | PARA O EXCEL                                                                                                    | BIBTEX                                                                    | KIS                                                    | EASYBIB                                       | ENDNOTE         | ARTICLE sugerido por bX                                                                                                    |
|                | IMPRIMIR                                                                                                    | <b>77</b><br>REFERÊNCIA<br>BIBLIOGRÁFICA                                                                        | PERMALINK                                                                 | E-MAIL                                                 |                                               |                 | The future of NATO enlargement after the<br>Ukraine crisis<br>Andrew Wolff<br>International affairs.2015, Vol. 91(5), p.<br>1103-1121                                   |
|                | Ver Online                                                                                                    |                                                                                                    |                                                                           |                                                        |                                               |                 | ADTICLE Automide party                                                                                                    |
|                | Disponibilidade<br>Project Mu<br>Disponível d                                                                                       | e do texto complet<br>use Premium Col<br>Jesde 1976 volume                                                      | o 💮 Editoria<br>lection<br>: 1 fascículo: 1.                              |                                                        |                                               |                 | The Rebellion of Ronald Reagan: A<br>History of the End of the Cold War by<br>James Hershberg<br>Political science quarterly.2010, Vol. 125(1), p.                      |

# Artigo selecionado: informações (parte 2)

Além das informações já indicadas no slide anterior, em roxo temos as informações de "Detalhes": título do artigo, autoria, título da fonte de publicação (em "É parte de"), os assuntos atribuídos ao artigo, uma descrição/síntese do artigo e a instituição editora da

fonte.

| Detailnes         Titulo       Deal or No Deal? The End of the Cold War and the U.S. Offer to Limit NATO Expansion         Autor       Shiftinson, Joshua R. Itzkowitz >         É parte de       International security, 2016, Vol.40 (4), p. 7-44         Assunto       North Atlantic Treaty Organization >         Cold War >       United States >         Foreign relations >       1945-1989 >         1945-1989 >       International relations >         International relations >       1945-1989 >         International relations >       1945-1989 >         International relations >       1945-1989 >         International relations >       1945-1989 >         International relations >       1945-1989 >         International relations >       1945-1989 >         International relations >       1945-1989 >         International relations >       1945-1989 >         International relations >       1945-1989 >         International relations >       1946 relates a spore the chara opolitical leader dispute that the United States made any such commitment. Recently declassified U.S. government documents provide a usc. pledge advanced in 1990, incontrast, Western scholars and political leader dispute that the United States used the reunification negotiations to exploit Soviet Weak now no non-expansion inpledge was ever codified, U.S. polity Proveman reunification. The docurents also shower, that the United States u                                                                                                    |                                          |                                                                                                    | 125(1), p. 140-141                                                                                                    |
|----------------------------------------------------------------------------------------------------|------------------------------------------|----------------------------------------------------------------------------------------------------|----------------------------------------------------------------------------------------------------|
| Detailhes         Titulo       Deal or No Deal? The End of the Cold War and the U.S. Offer to Limit NATO Expansion         Autor       Shiftinson, Joshua R. Itzkowitz >         É parte de       International security, 2018, Vol.40 (4), p.7-44         Assunto       North Atlantic Treaty Organization >         Cold War >       United States >         Foreign relations >       1945-1959 >         International relations >       International relations >         Descrição       Did the United States promise the Soviet Union during the 1990 negotiations on German reunification that NATO would not expand into Eastem Europe? Since the end of the Cold War, an array of Soviet/Russian policymakers have charged that NATO expansion violates a U.S. pledge advanced in 1990; in contrast, Westem scholars and political leaders dispute that the United States made any such commitment. Recently declasified U.S. government documents provide evidence supporting the Soviet/Russian policymakers presented their Soviet counters have burge filter and informal assumaces in 1990 strongly suggesting that NATO would not expand in polex such coments also show, however, that the United States and opening the door to NATO's esstward expansion. The results of this analysis carry implications for international relations theory, diplomatic history, and current U.S. Russian relations.         Editor       MIT Press - Journals                                                                                                    |                                          |                                                                                                    | ARTICLE SUGERIDO POR X                                                                                                    |
| Título       Deal or No Deal? The End of the Cold War and the U.S. Offer to Limit NATO Expansion         Autor       Shifrinson, Joshua R. Itzkowitz >         É parte de       International security, 2018, Vol.40 (4), p.7-44         Assunto       Cold War >         Cold War >       United States >         Foreign relations >       International politics.2013, Vol.50(3), p.         1945-1989 >       International relations >         Internation that NATO would not expand into Easten Europe? Since the end of the Cold War, an array of Soviet/Russian politicmakers have charged that NATO expansion piedge was ever codified, U.S. policymakers presented their Soviet counterparts with implicit and informal assurances in 1990 strongly suggesting that NATO would not expand in politics. Soviet counterparts with implicit and informal assurances in 1990 strongly suggesting that NATO would not expand in politics would not expand in politics. Ware surper if the Soviet/Russian policymakers presented their Soviet counterparts with implicit and informal assurances in 1990 strongly suggesting that NATO would not expand in post-Cold War surper if the Soviet/Russian policymakers presented their Soviet counterparts with implicit and informal assurances in 1990 strongly suggesting that NATO would not expand in post-Cold War Surper if the Soviet/Russian policymakers presented their Soviet counterparts with implicit and informal assurances in 1990 strongly suggesting that NATO would not expand in post-Cold War Surper if the Soviet United States and opening the door to NATO's eastward expansion. The results acceptable post-Cold War security environment, while actually secking a system dominated by the United States and opening the door to NATO's eastward expansion. T                                                                                                    | Detalhes                                 |                                                                                                    |                                                                                                    |
| Foreign relations > 1945-1989 > 1045-1989 > 1045-1980 > 1045-1980 > 104 | Título<br>Autor<br>É parte de<br>Assunto | Deal or No Deal? The End of the Cold War and the U.S. Offer to Limit NATO Expansion<br>Shifrinson, Joshua R. Itzkowitz ><br>International security, 2016, Vol.40 (4), p.7-44<br>North Atlantic Treaty Organization ><br>Cold War ><br>United States >                                                                                                    | Enduring, but irrelevant?<br>Britain, NATO and the future of the<br>Michael Williams<br>International politics.2013, Vol. 50(3), p.<br>360-386<br>ARTICLE Sugerido por bX |
| DescriçãoDid the United States promise the Soviet Union during the 1990 negotiations on German<br>reunification that NATO would not expand into Eastern Europe? Since the end of the Cold War, an<br>array of Soviet/Russian policymakers have charged that NATO expansion violates a U.S. pledge<br>advanced in 1990; in contrast, Western scholars and political leaders dispute that the United<br>States made any such commitment. Recently declassified U.S. government documents provide<br>evidence supporting the Soviet/Russian position. Although no non-expansion pledge was ever<br>codified, U.S. policymakers presented their Soviet counterparts with implicit and informal<br>assurances in 1990 strongly suggesting that NATO would not expand in post-Cold War Europe if<br>the Soviet Union consented to German reunification. The documents also show, however, that<br>the United States used the reunification negotiations to exploit Soviet weaknesses by depicting a<br>mutually acceptable post-Cold War security environment, while actually seeking a system<br>dominated by the United States and opening the door to NATO's eastward expansion. The results<br>of this analysis carry implications.MIT Press - JournalsEditorMIT Press - JournalsMIT Press - JournalsMIT Press - Journals                                                                                                    |                                          | Foreign relations ><br>1945-1989 ><br>International relations >                                                                                                    | MAIS SUGESTÕES                                                                                                    |
| Editor MIT Press - Journals                                                                                                    | Descrição                                | Did the United States promise the Soviet Union during the 1990 negotiations on German reunification that NATO would not expand into Eastern Europe? Since the end of the Cold War, an array of Soviet/Russian policymakers have charged that NATO expansion violates a U.S. pledge advanced in 1990; in contrast, Western scholars and political leaders dispute that the United States made any such commitment. Recently declassified U.S. government documents provide evidence supporting the Soviet/Russian position. Although no non-expansion pledge was ever codified, U.S. policymakers presented their Soviet counterparts with implicit and informal assurances in 1990 strongly suggesting that NATO would not expand in post-Cold War Europe if the Soviet Union consented to German reunification. The documents also show, however, that the United States used the reunification negotiations to exploit Soviet weaknesses by depicting a mutually acceptable post-Cold War security environment, while actually seeking a system dominated by the United States and opening the door to NATO's eastward expansion. The results of this analysis carry implications for international relations theory, diplomatic history, and current U.SRussian relations. |                                                                                                    |
|                                                                                                    | Editor                                   | MIT Press - Journals                                                                                                    |                                                                                                    |

# Salvando favoritos

Para salvar um ou mais itens para acesso posterior, clique no símbolo destacado com círculo roxo na figura abaixo, à direita do resultado que quer salvar. Os resultados já salvos ficarão indicados como destacado no círculo em verde (imagem ao lado direito).

Para acessar todo os itens já salvos, no menu superior à direita, clique em seu nome para abrir um novo menu com as opções de acesso da sua conta, e selecione "Meus favoritos" (imagem abaixo)

| DNECTADO COMO: DESCONECTAR    |                                                                                                    |
|-------------------------------|----------------------------------------------------------------------------------------------------|
| Minha Conta Meus Empréstimos  | Será aberta uma nova página, e nela, em<br>"Registros salvos" você terá a lista de todos os<br>itens salvos até o momento. |
| Minhas Reservas               | Meus Favoritos 🖋 ADICIONAR TAGS 🕺 …                                                                                        |
| Meus Favoritos                | REGISTROS SALVOS BUSCAS SALVAS HISTÓRICO DE BUSCAS                                                                         |
| Histórico de buscas           | 2 itens                                                                                                    |
| Idioma de exibição: Português | 1 ARTIGO                                                                                                    |

57

ırkish "exceptionalism." It

### Salvar busca

Para salvar a busca, clique na opção destacada em laranja, acima do primeiro resultado.

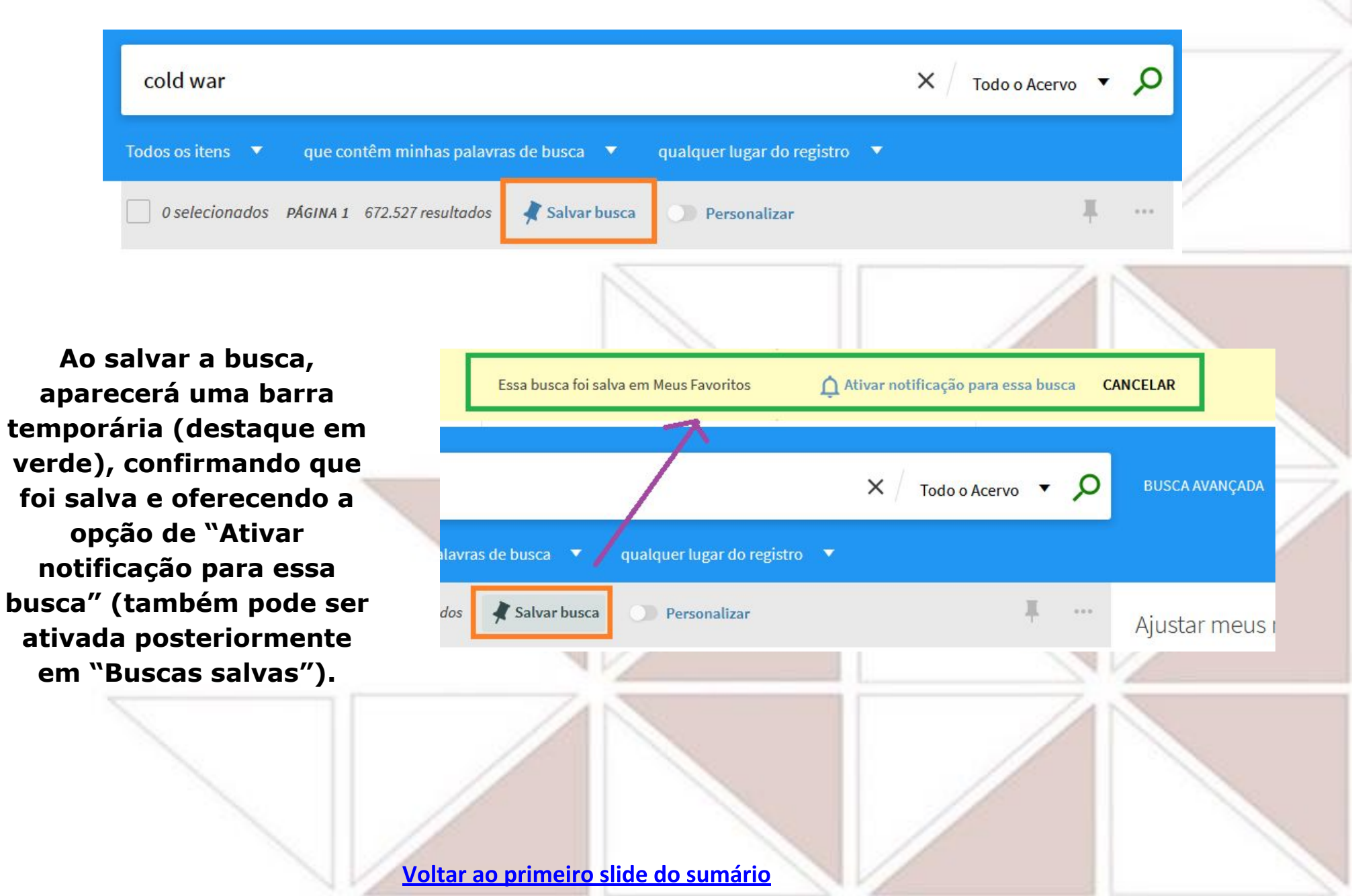

### **Acessar buscas salvas**

Para acessar as buscas salvas, clique em seu nome no menu superior. Abrirá um novo menu, e nele estará a opção "Histórico de buscas" (destacada em laranja na imagem ao lado direito). Na nova página haverão duas opções de acesso às buscas já realizadas.

| 3                       | 2%          |
|-------------------------|-------------|
| CONECTADO COMO:         | DESCONECTAR |
| 🕒 Minha Conta           |             |
| Meus Empréstimos        |             |
| Minhas Reservas         |             |
| 🕴 Meus Favoritos        |             |
| O Histórico de buscas   |             |
| 🕤 Idioma de exibição: P | ortuguês    |

| Meus Favorito                                                   | s 🤻               |                     |
|-----------------------------------------------------------------|-------------------|---------------------|
| REGISTROS SALVOS                                                | BUSCAS SALVAS     | HISTÓRICO DE BUSCAS |
| 1 buscas salvas<br>cold war<br>ESCOPO: Todo o Ace<br>18/09/2020 | rvo / Buscar tudo |                     |

Para acessar as buscas salvas, na barra "Meus favoritos", haverá opção "Buscas salvas" (destaque em laranja) e "Histórico de buscas". É possível editar as buscas salvas com as opções com destaque em azul: criar RSS, criar notíficação/alerta e excluir a busca.

Voltar ao primeiro slide do sumário

5

Û

X

### **Criar alerta para buscas salvas**

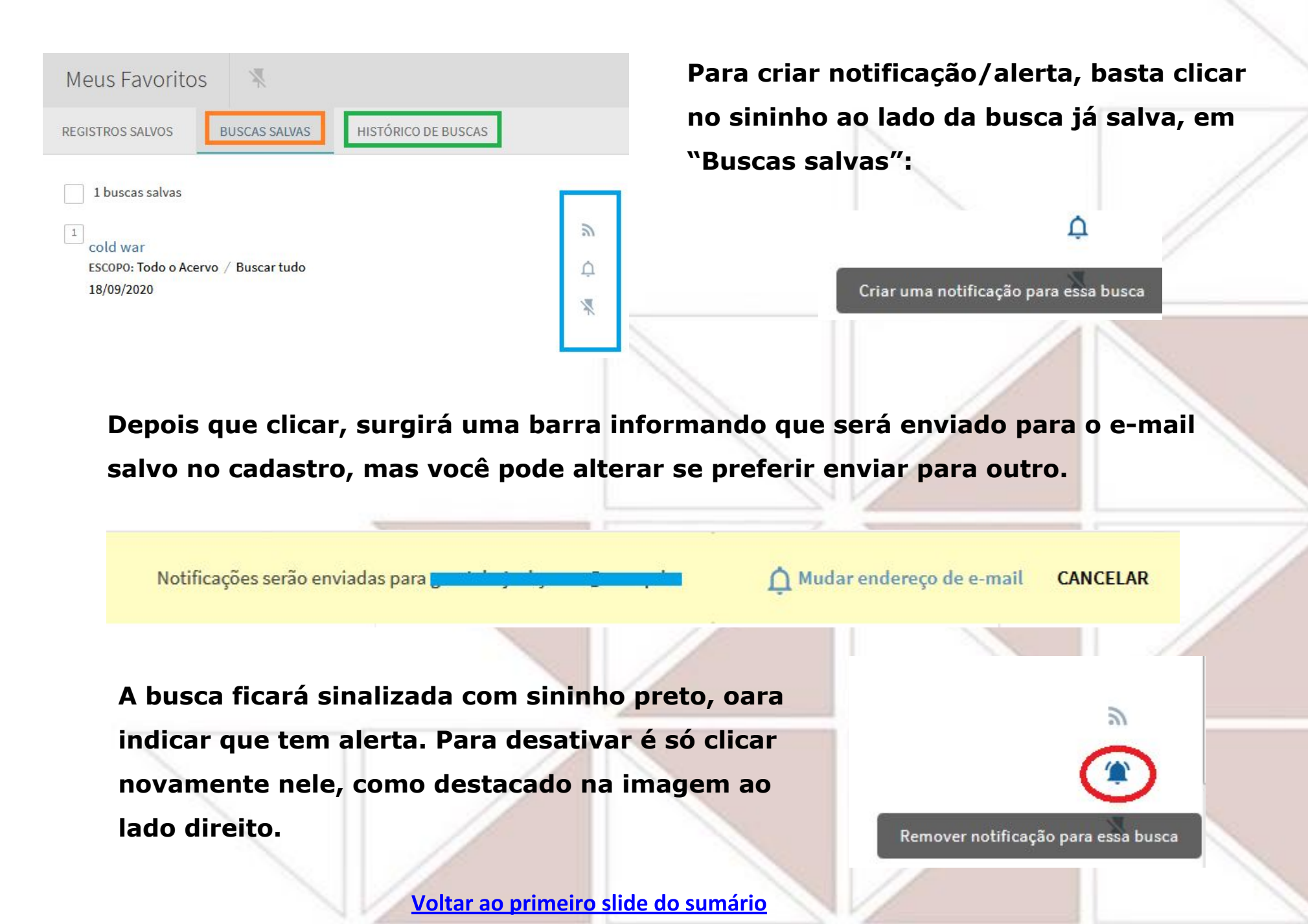